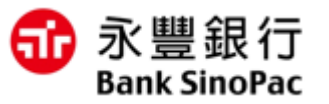

## 瓦斯費新增回傳手機條碼服務說明

## 大咖繳費網 | 大咖 DACARD App

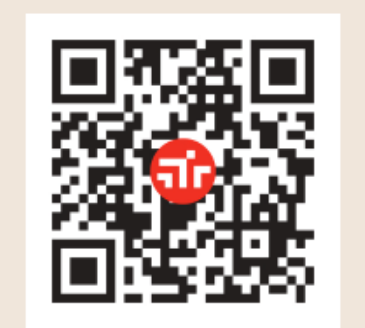

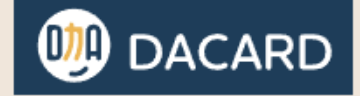

最新版本號碼:iOS v1.2.4, Android v1.2.3 最低支援作業系統:iOS 13.0(含)以上, Android 7.0(含)以上

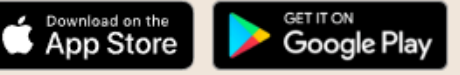

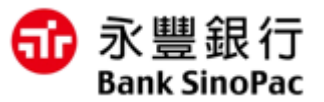

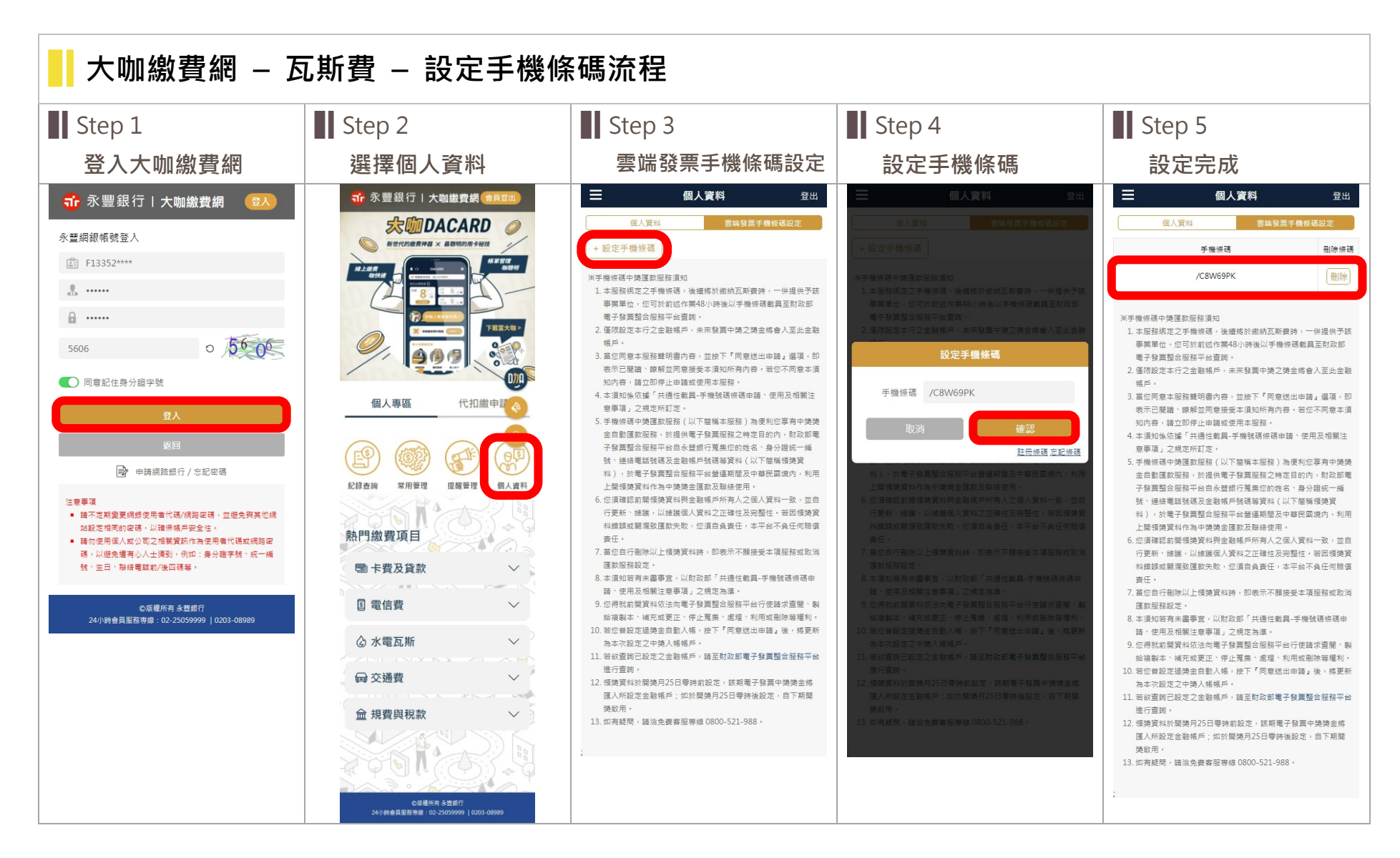

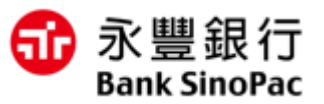

📕 大咖繳費網 — 瓦斯費 — 繳費流程 Step 1 Step 2 Step 3 Step 4 Step 5 手機條碼設定狀態 查詢帳單 選擇帳單及扣款方式 交易再確認 繳費結果  $\equiv$ Ξ 個人資料 登出 繳瓦斯費 登出 ≡ 繳瓦斯費 登出  $\equiv$ 繳瓦斯費 登出  $\equiv$ 繳瓦斯費 登出 選擇 選擇 填寫資料 > 再次確認 再次確認 查詢帳單 再收確認 繳費续果 填寫資料 繳費結果 雲端發票手機條碼設定 繳費结果 個人資料 診察方式 繳費方式 請輸入繳費資訊 選擇繳費方式及確認繳費資訊 手機條碼 刪除條碼 請確認以下資訊 微費成功 第一條條碼 請輸入繳款單之三段式條碼 應繳金額 362 元 /C8W69PK 刪除 第1筆帳單 \_ 第二條條碼 請輸入繳款單之三段式條碼 瓦斯公司 〇〇瓦斯 第1筆帳單 ※手機修確中邊際動眼验須知 瓦斯公司 〇〇瓦斯 1. 本服務绑定之手機條碼,後續將於繳納瓦斯費時,一併提供予該 第三條條碼 請輸入繳款單之三段式條碼 能否繳費 是 事業單位,您可於前述作業48小時後以手機條碼載員至財政部 繳費代號 7e6570ff 用戶號碼 504061536 電子發票整合服務平台查詢。 繳費期限 20170921 2. 僅限設定本行之金融帳戶,未來發票中獎之獎金將會入至此金融 瓦斯公司 〇〇瓦斯 電腦編號 0009473275 AR PS . 手續費 0元 3. 當您同意本服務聲明書內容,並按下『同意送出申請』選項,即 用戶號碼 504061536 計費日期 20170811 表示已關請、瞭解並同意接受本須知所有內容。若您不同意本須 用戶號碼 504061536 知内容,請立即停止申請或使用本服務。 電腦編號 0009473275 能否謝書 是 4. 本須知倫依據「共通性戲具-手機號碼使碼由語、使用及相關注 電腦編號 0009473275 意事項」之規定所訂定・ 計費日期 20170811 1. 提醒您,繳費交易請確認繳款機構來源、條碼編號正確性,並遵 繳費期限 20170921 5 手機條碼中導匯軟服務(以下節種本服務)為便利您宣有中導導 免以不當連結進行扣款,如對帳單資訊及金額有疑慮,請先向事 計費日期 20170811 金自動匯款服務,於提供電子發票服務之特定目的內,財政部電 能否繳費 是 業單位確認後再進行繳費,謝謝。 扣款帳號 807-12200400001618 子發票整合服務平台自永豐銀行蒐集您的姓名、身分證統一編 2. 提供瓦斯查繳查服務 號、連絡電話號碼及金融帳戶號碼等資料(以下簡稱領獎資 總金額 362元 繳費期限 20170921 【北區】大台北、新海、欣泰、欣湖、陽明山、欣隆、欣芝、欣 應繳金額 362 元 料),於電子發票整合服務平台營運期間及中華民國境內,利用 桃、新竹 扣款帳號 807 - 12200400001618 上間領導資料作為中導導金匯款及聯絡使用 總手續費 0元 【中區】竹建、裕苗、欣彰、欣雲、欣林、竹名 手續費 0元 6. 您須確認前開領獎資料與金融帳戶所有人之個人資料一致,並自 【南區】欣嘉、大台南、欣南、欣高、南鎮、欣雄、欣屏 應繳金額 362 元 行更新、維護,以維護個人管料之正確性及宗整性。若因領導管 選擇繳費方式 3 繳費前請確認帳單資訊舉繳費期限,如您已完成繳費,請勿於草 料錯誤或顯灑致匯款失敗,您須自負責任,本平台不負任何賠償 他通路(如網路銀行、網路ATM、全國繳費網等)重覆繳費。 總金額 362 元 手續費 0元 吉任: 4 谢書宗成僅表示永豐銀行宗成扣款作業,審際紛編作業施以各事 7. 當您自行刪除以上領獎資料時,即表示不願接受本項服務或取消 總手續費 0元 業機構辦理為準。若有任何銷帳、收據等疑問,請洽帳單所屬事 交易時間 2022/06/21 上午 11:16:00 匯款服務設定。 業機構 使用「永豐銀行繳費網」以非約定活期性帳戶繳費(稅)注意事 8. 本須知若有未盡事宜,以財政部「共通性戴具-手機號碼條碼申 5. 可繳納本人及非本人帳單。 交易認證碼 •••••• 喆、使用及相關注意事項」之規定為進。 總金額 362 元 頂 6. 繳交瓦斯費,可預先設定電子發票手機條碼載具,瓦斯業者將於 9. 您得就前開資料依法向電子發票整合服務平台行使請求查閱、製 請輸入您留存於永豐銀行的出生年月 「 永豐銀行繳費網」(以下稱本服務)之永豐銀行帳戶及信用 查對銷帳完成開立電子發票,用戶可於前述作業48小時後以手 日,每日錯誤上限為5次 給複製本、補充或更正、停止蒐集、處理、利用或删除等權利。 總手續費 0元 機條碼載具至財政部電子發票整合服務平台查詢。(前往绑定) ✓ 本人已詳開及瞭解上開注意事項並同意遵守。 10. 若您曾設定過獎金自動入帳,按下『同意送出申請』後,將更新 7. 未設定電子發票手機條碼載具之用戶,則依繳費帳單之注意事項 為本次設定之中獎入帳帳戶。 + 設定提醒 妥善保存原始「繳費通知單」或「繳費漲證」以利發票兌獎。 11. 若欲查詢已設定之金融帳戶, 譜至財政部電子發票整合服務平台 進行查詢。 12. 領獎資料於開獎月25日零時前設定,該期電子發票中獎獎金將 匯入所設定金融帳戶;如於開獎月25日零時後設定,自下期開 播飲用: 13. 如有疑問,請治免費客服專線 0800-521-988。 輕鬆一秒就登入 繳費紀錄不漏記

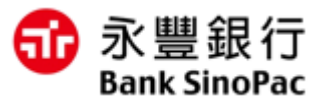

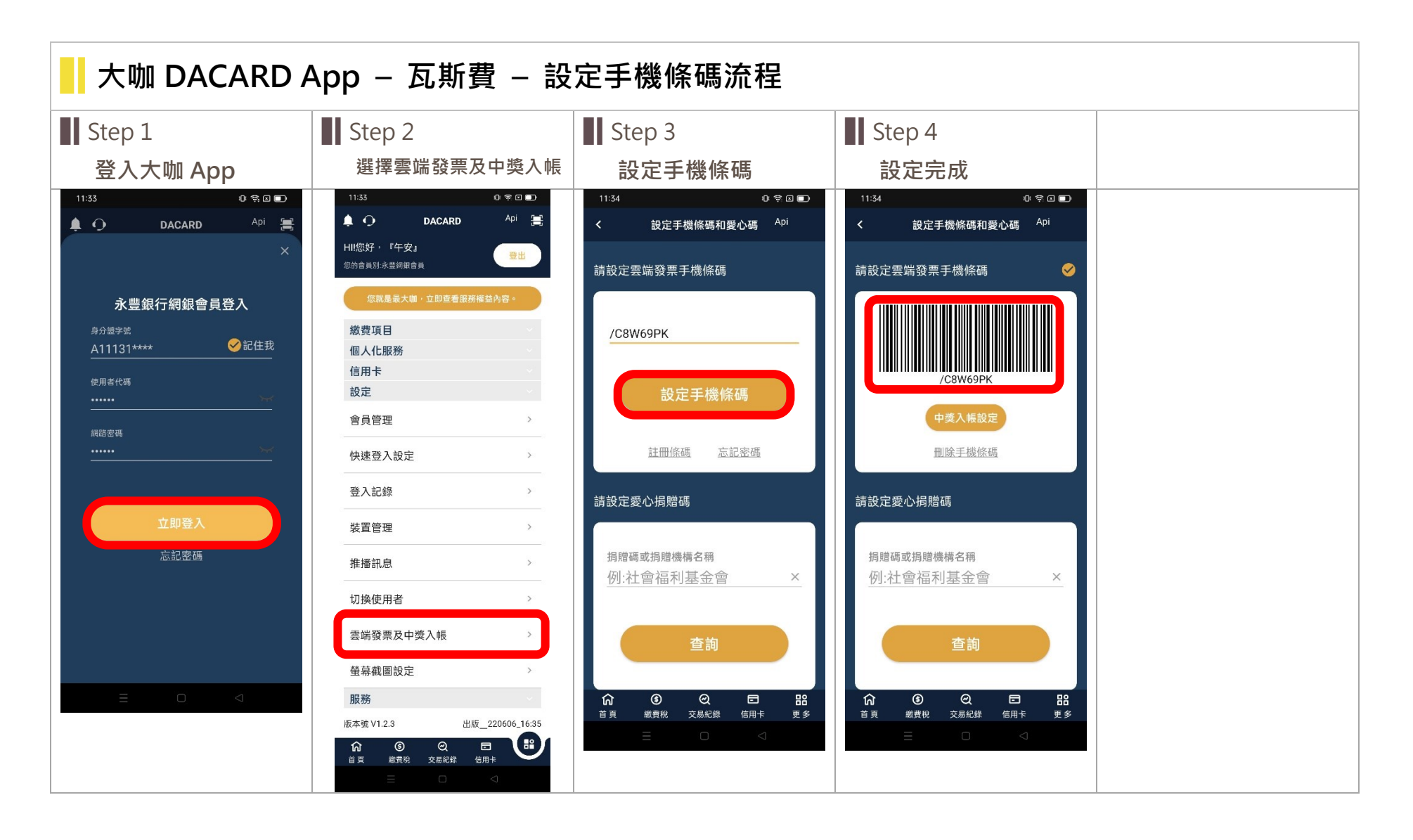

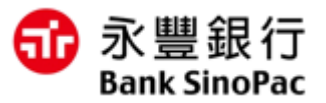

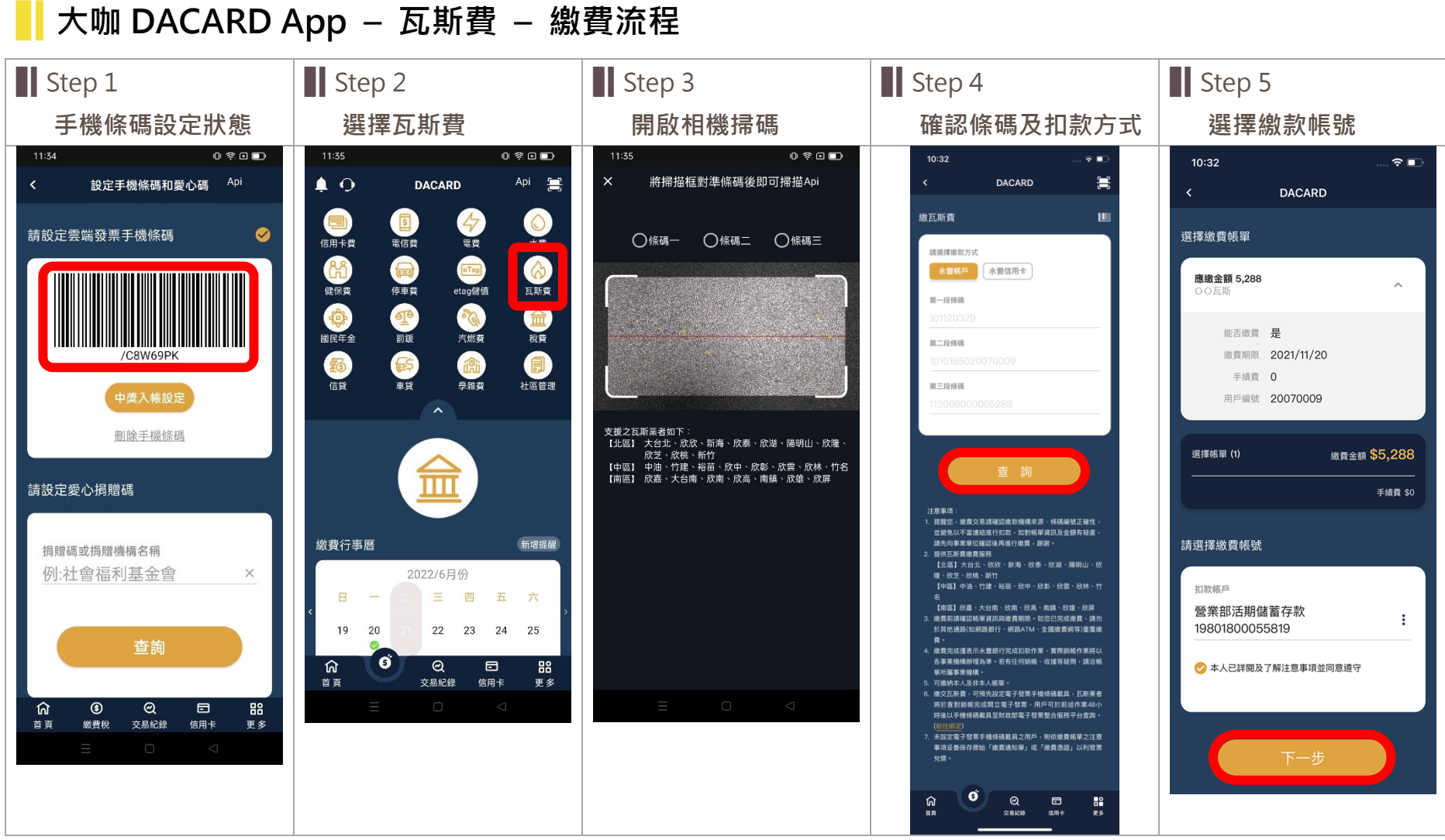

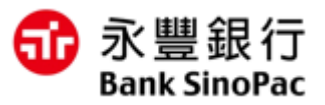

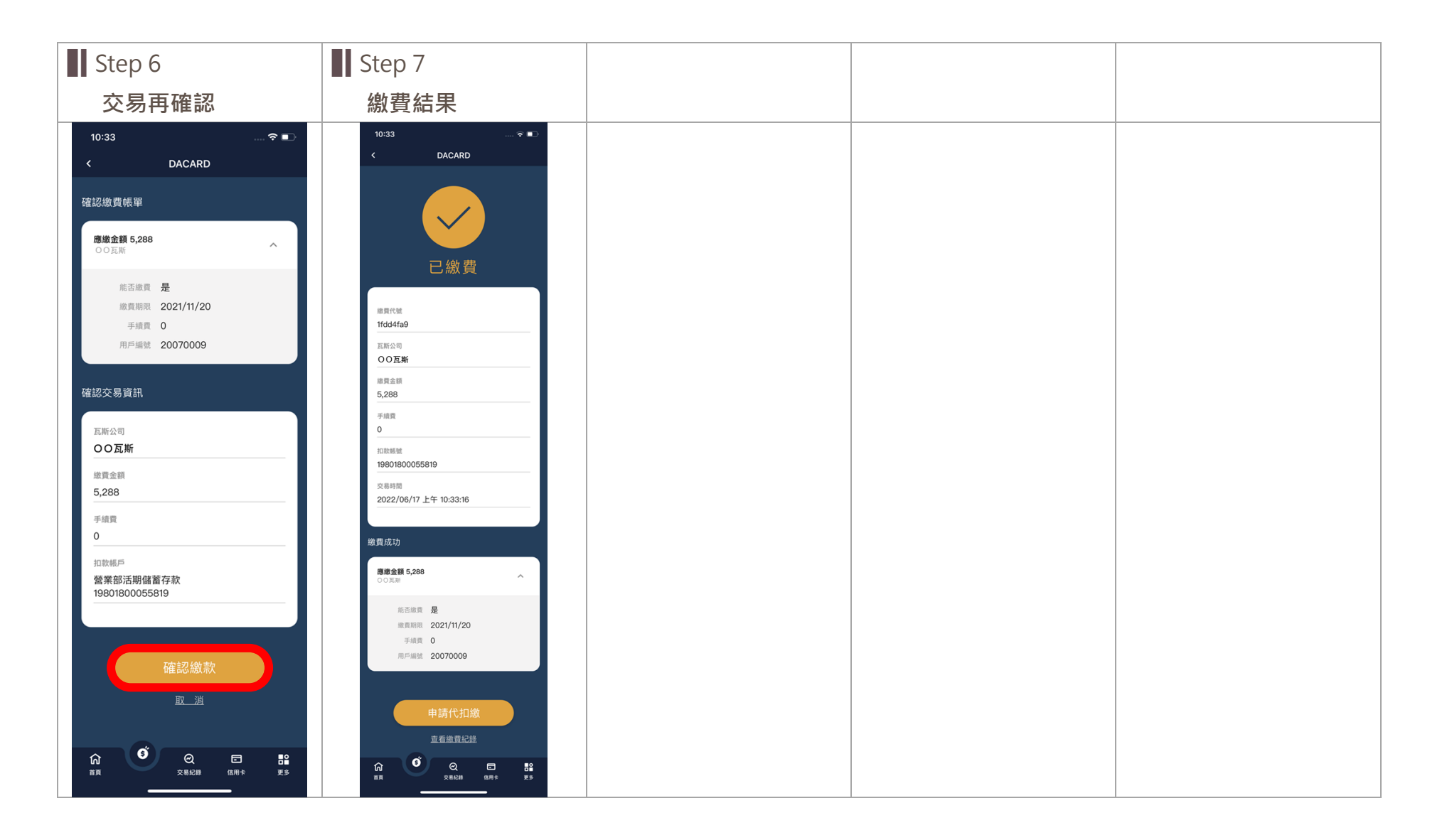